## 『大腸癌治療ガイドライン医師用 2010 年版』電子版 発売のお知らせ

2011年11月8日 金原出版株式会社

このたび、『大腸癌治療ガイドライン医師用 2010 年版』の電子版が完成し、エムスリー株式会社のウエッブサイト(http://www.m3.com/)から販売が開始されました。

電子版は、ガイドラインの全内容を電子化して携帯端末で閲覧可能にし、さらに文献から PubMed へのリンクなど書籍にはない機能を加えたものです。

ご購入は以下の要領にてお願い致します。定価は書籍と同じ 1,575 円(税込)です。

- 電子版は iOS 端末 (iPhone, iPad, iPod touch), Android 端末 (NTT docomo, au, softbank のスマートフォンおよび各社製タブレット) でご利用になれます。
  <u>\*パソコン (Windows/Mac) には対応しておりません。</u>
- 2)電子版の購入にはエムスリー株式会社の運営する m3.com に会員登録し、アカウント を得る必要があります(医療従事者限定)。まだアカウントをお持ちでない先生はエム スリー株式会社のウエッブサイト(http://www.m3.com/)からご登録をお願い致しま す(無料。登録は3分程度で完了します)。すでにアカウントをお持ちで、ID・パスワ ードをお忘れの場合も上記ウエッブ画面から問い合わせることができます。
- 3)電子版の閲覧には「m3 Library」というアプリ(無料)が iOS 端末, Android 端末に インストールされている必要があります。「m3 Library」は各種の電子書籍等を閲覧す るためのアプリです。iOS 端末には App Store で, Android 端末には Android Market で,「m3 Library」を検索し、ダウンロードして下さい。

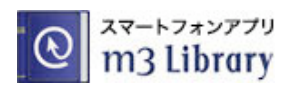

4) m3.com のウエッブサイトにログインし、トップページにある「医療書籍コンテンツー 覧」から「ライブラリストア」に入ります。ここで「大腸癌治療ガイドライン」を検 索し、指示に従い電子版をご購入下さい(この手順はパソコンからでも各端末からで も可能です)。

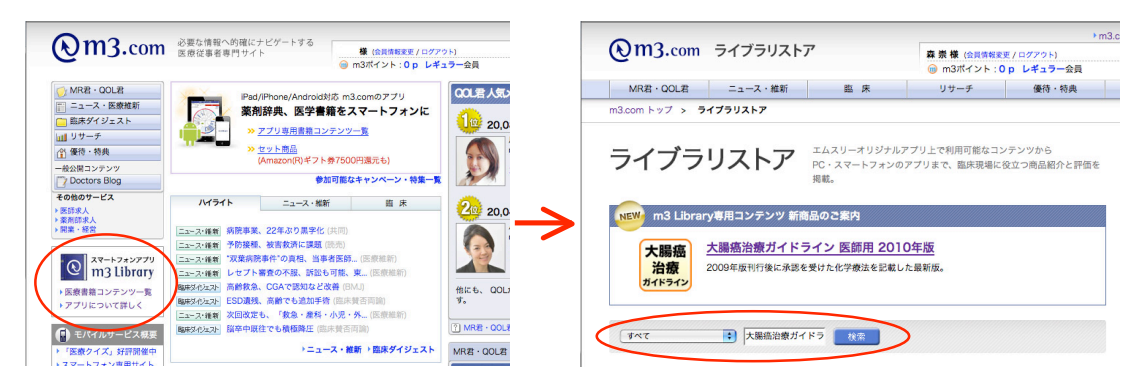

5)ご購入後,端末の「m3 Library」アプリを起動し,ログインするとホーム画面にアラ ートが表示されるようになります。アラート部分をタップすると,購入した書名が表 示されますので書名をタップしますとダウンロード画面に移動します。指示に従い, 電子版をダウンロードしてください。

|   | ii SoftBank 🗢 20:12 98                | % 📟           |                        |
|---|---------------------------------------|---------------|------------------------|
|   | <b>Q</b> m3 Library                   | *             |                        |
| < | 更新情報が 全1件 あります。                       |               | ここをタップすると書名が表示されるので書名を |
|   | コンテンツ                                 |               |                        |
|   | Rx Rx薬剤情報                             | >             | ダッノしてダリンロート画面に進む。      |
|   | 計算ツール                                 |               |                        |
|   | 📊 インスリン抵抗性指数計算                        | >             |                        |
|   | 🗐 カロリー消費量計算                           | >             |                        |
|   | 📊 小児薬用量計算                             | >             |                        |
|   | 📊 推定GFR計算                             | >             |                        |
|   | ▶ あ<br>家Q&A ● お知らせ 2                  |               |                        |
|   | 1000000000000000000000000000000000000 | 3.com<br>ニックス |                        |

なお,一度のご購入で複数機種・複数回ダウンロードが可能です(ただし5回あるい は5台以内)。たとえば, iPhone1台+iPad1台+Android 端末1台というご利用方法 も可能です。

6) インストールが完了すると、「m3 Library」のホーム画面に電子版の書名が表示され、 タップすれば電子版が起動します。

・下記ウエッブサイトもご参照下さい。
 http://www.m3.com/open/m3library.htm

・また, こちらは m3.com 会員のログインが必要ですが,『大腸癌治療ガイドライン』電子 版の詳細ページになります。

http://mrkun.m3.com/appstore/product/5332/detail.htm

(要 m3.com 会員登録)

【ご注意】

・「m3 Library」アプリでの電子版ダウンロード,電子版文献から PubMed へのリンクに は Wi-Fi (無線 LAN) または 3G 携帯電話ネットワーク通信環境が必要です。